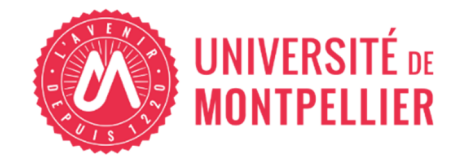

## MODE OPÉRATOIRE DÉPOT DOSSIER VACATAIRE DANS OSE

# Je suis vacataire intervenu l'année dernière à l'université de Montpellier et je souhaite renouveler mon dossier pour l'année en cours

Si j'**interviens pour la première fois à l'UM** ou que mes **accès sont inactifs**, je me réfère au « MODE OPÉRATOIRE PREMIÈRE INTERVENTION A L'UM »

Avant le début des cours

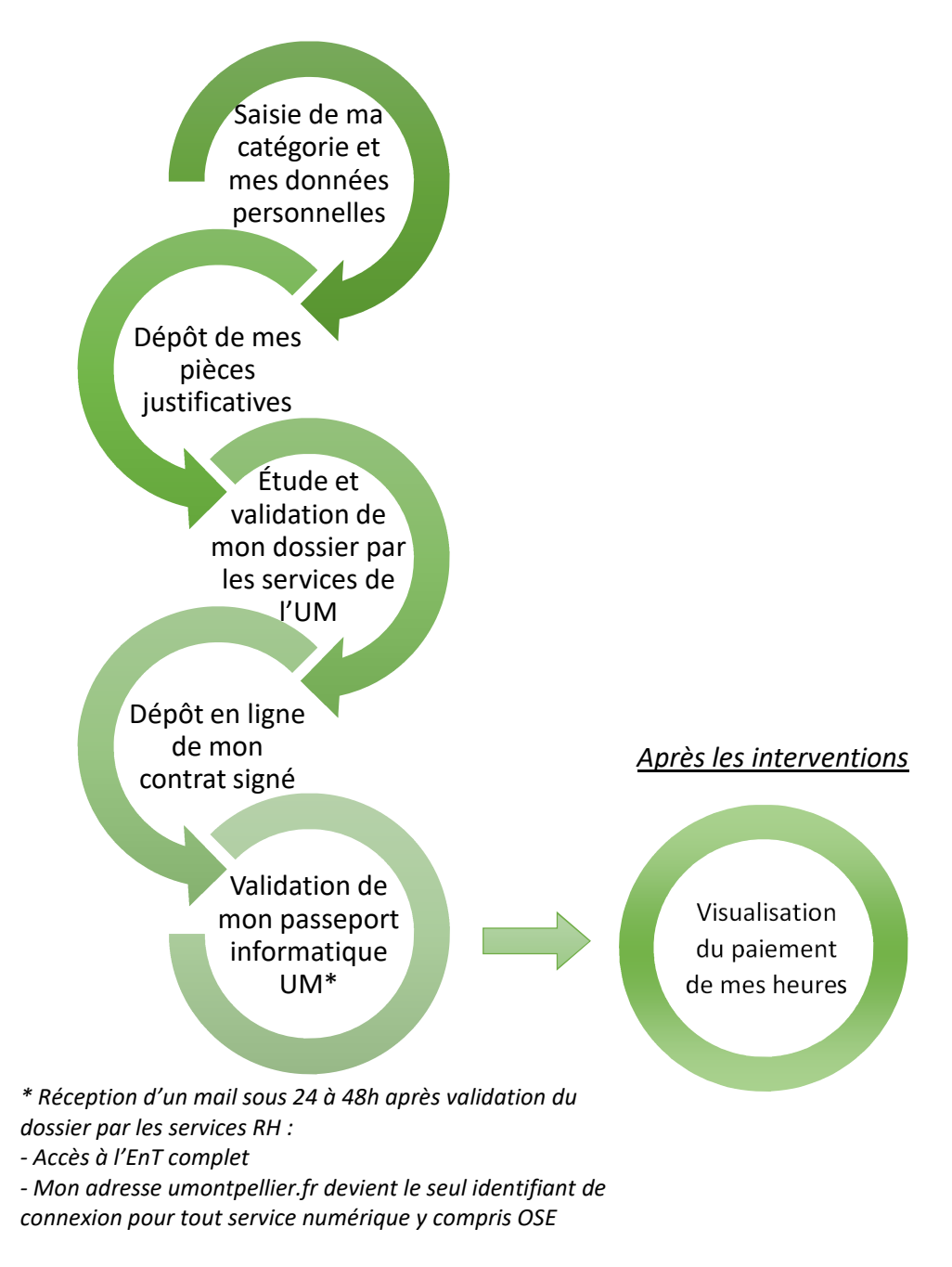

### I / Je me connecte à OSE

Sur l'ENT (Espace Numérique de Travail) de l'Université de Montpellier, je me connecte à OSE (Organisation des Services d'Enseignement) avec mon adresse mail UM *prenom.nom@umontpellier.fr* : <u>https://ent.umontpellier.fr/</u>

Rubrique "Enseignements" > Plateforme ROSE (Ressources et Organisation des Services d'Enseignement) > Vignette OSE

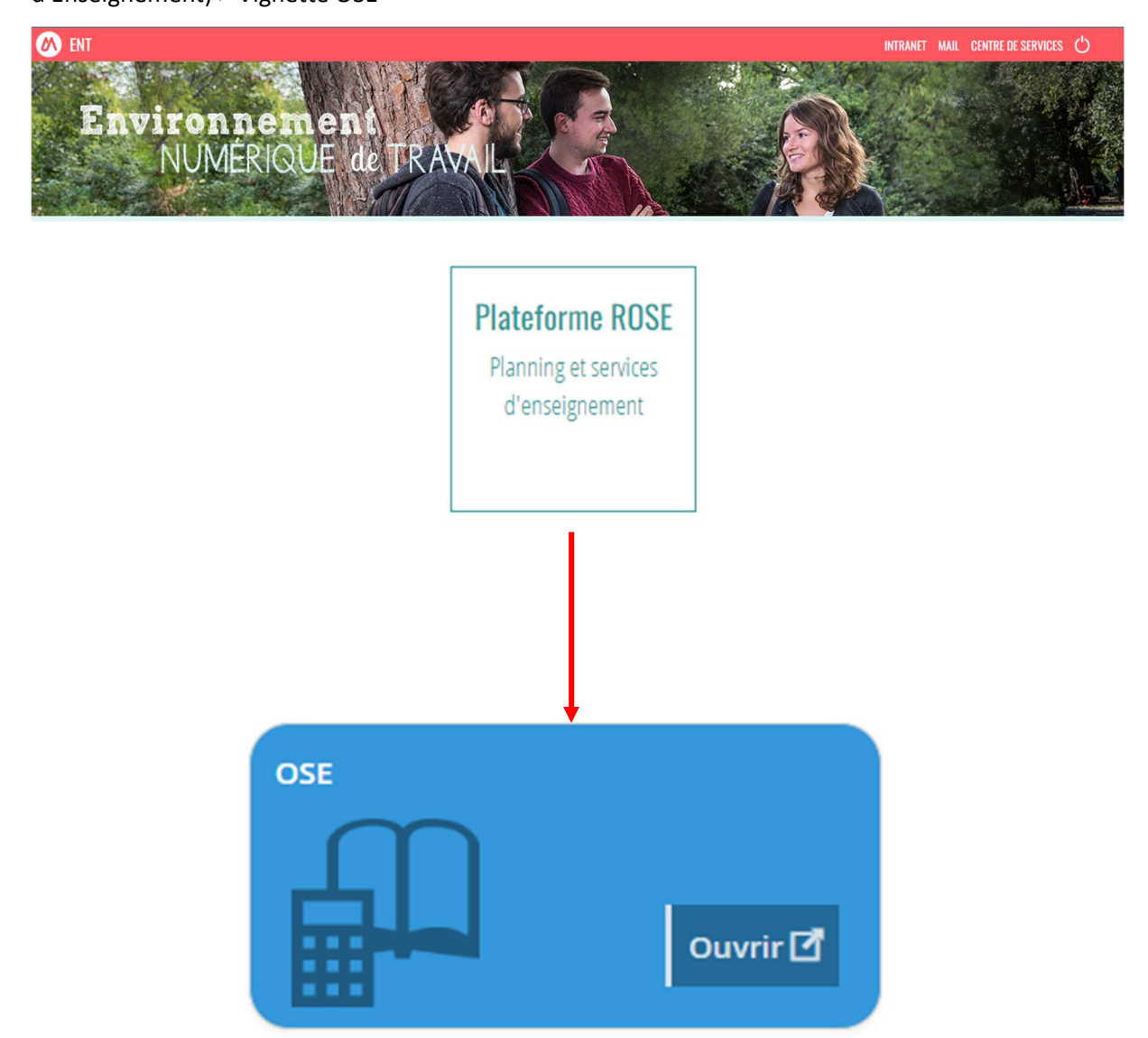

Je peux également suivre le lien direct pour accéder à OSE : <u>https://ose.umontpellier.fr/ose/</u>

Sur la page d'accueil d'OSE, je sélectionne l'année universitaire et je dois m'authentifier :

#### II / Je vérifie ma catégorie socio-professionnelle

Dans l'onglet « Données personnelles », je vérifie ma catégorie ou je la modifie si nécessaire. Mon choix doit correspondre à mon activité principale.

| el est votre statut ? * Autres                            |  |
|-----------------------------------------------------------|--|
| (Sélectionnez un statut)                                  |  |
| Autres                                                    |  |
| Fitre gracieux                                            |  |
| Fonctionnaire BIATS de l'UM                               |  |
| Non fonctionnaire BIATS de l'UM                           |  |
| Doctorant contractuel UM                                  |  |
| Fonctionnaire d'autres établissements publics ou EPIC     |  |
| Non fonctionnaire d'autres établissements publics ou EPIC |  |
| Étudiant                                                  |  |
| Retraité hors UM                                          |  |
| Doctorant contractuel hors UM                             |  |
| Salarié du secteur privé                                  |  |
| Travailleur non salarié                                   |  |
| Dirigeant (PDG, gérant,)                                  |  |
| Enseignant 2nd degré établissement privé                  |  |
| Intermittent du spectacle                                 |  |

#### III / Je vérifie mes données personnelles

J'actualise mes données personnelles si nécessaire (en majuscules sans caractères spéciaux) et j'enregistre.

| E-mail établissement           | Lieu dit                          |  |  |
|--------------------------------|-----------------------------------|--|--|
|                                |                                   |  |  |
| E-mail personnel *             | N° Compl. Voirie Voie             |  |  |
| alexterrieur@gmail.com         | N° ▼ nom de la voie               |  |  |
| Téléphone professionnel *      | Complément d'adresse              |  |  |
| Téléphone personnel            | Code postal * Ville *             |  |  |
|                                | Code postal Ville                 |  |  |
|                                | Pays *                            |  |  |
|                                | France                            |  |  |
|                                | COORDONNÉES BANCAIRES A compléter |  |  |
| Numéro INSEE (clé incluse) * 0 | IBAN *                            |  |  |
|                                |                                   |  |  |
| Numéro <u>INSEE</u> provisoire | BIC *                             |  |  |

Si la saisie est complète et sans erreur ce message s'affichera :

Vos données personnelles sont maintenant complètes et en attente de validation par nos services

#### IV / Je vérifie ma(mes) composante(s) d'intervention

| Fiche individuelle             | Sur le bandeau à gauche, je peux sélectionner "enseignements prévisionnels". |
|--------------------------------|------------------------------------------------------------------------------|
| Calcul HETD                    | Depuis mes données personnelles, je peux y accéder en cliquant sur "Je       |
| Données                        | visualise mes enseignements prévisionnels".                                  |
| personnelles                   | Je visualise mes enseignements prévisionnels                                 |
| Enseignements<br>prévisionnels | Et depuis ma feuille de route (sur la page d'accueil) je peux également y    |
| Pièces iustificatives          | accéder en cliquant sur "Je visualise mes enseignements prévisionnels".      |
| T leees justificatives         | Feuille de route 🥏                                                           |
|                                | Je visualise mes données personnelles 38%                                    |
|                                | 2 Je visualise mes enseignements prévisionnels                               |

Je vérifie que l'ensemble des composantes dans lesquelles j'interviens sont bien présentes.

| Composante d'enseignement | Formation              | Période | Enseignement                    | TD             |                |
|---------------------------|------------------------|---------|---------------------------------|----------------|----------------|
| ECO                       | Prévisionnel Economie  | S1      | EXPREV - Prévisionnel Economie  | 1,0            | 0 🖋 🛅 🗸        |
| MEDECINE                  | Prévisionnel Médecine  | S1      | MXPREV - Prévisionnel Médecine  | 1,0            | 0 / 🖬 🗸        |
| PHARMA                    | Prévisionnel Pharmacie | S1      | PXPREV - Prévisionnel Pharmacie | 1,0            | 0 / 🖬 🗸        |
|                           |                        |         | Totaux par type d'intervention  | n: 3,0         |                |
|                           |                        |         | Total des heures de servic      | e: 3,0         |                |
|                           |                        |         |                                 | ✓ Tout déplier | ▲ Tout replier |

Dans le cas contraire, je contacte la composante manquante via l'adresse mail dans le tableau en annexe 1.

Après cette vérification, je dois fournir les pièces justificatives liées à ma catégorie.

#### V / Je dépose les pièces justificatives demandées en lien avec mon activité principale

Dans l'onglet « Pièces justificatives », les pièces pérennes sont conservées dans l'application et j'ai la possibilité de fournir un document à jour si nécessaire ou un nouveau RIB en cas de changement.

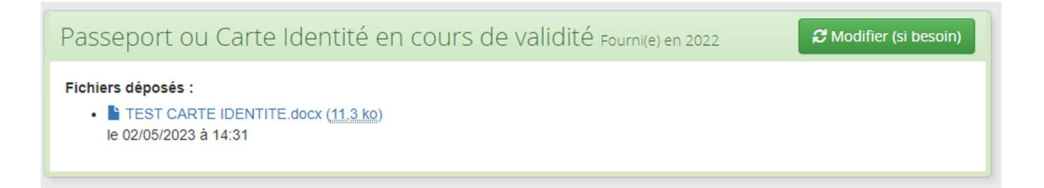

La validité du reste des pièces est de 1 an, il est donc nécessaire de les fournir pour l'année choisie. (Il est possible de déposer plusieurs fichiers dans une même rubrique).

Pour déposer une pièce, je clique sur « Parcourir » afin de déposer la pièce demandée.

Puis, je clique sur « Envoyer » afin de l'enregistrer dans OSE.

| Passeport ou Carte Identité en cou | irs de validité                                                                    |         |
|------------------------------------|------------------------------------------------------------------------------------|---------|
| Fichiers déposés :<br>Aucun.       | Déposer un fichier : ( <u>32.0 Mo max.</u> )<br>Parcourir TEST CARTE IDENTITE.docx | invoyer |
|                                    |                                                                                    |         |
| Passeport ou Carte Identité en cou | irs de validité                                                                    |         |

Pour certains documents, je peux :

- 1- télécharger le formulaire mis à ma disposition
- 2- le compléter ou le faire compléter par mon employeur principal
- 3- le déposer dans OSE

Une fois que j'ai fourni toutes mes pièces, la composante d'intervention va étudier mon dossier et vérifier les documents.

Je peux suivre le cours de mon dossier à travers ma feuille de route en page d'accueil.

| 1  | Je visualise mes données personnelles                         | ~            |
|----|---------------------------------------------------------------|--------------|
| 2  | Je visualise mes enseignements prévisionnels                  | ~            |
| 3  | Je fournis les pièces justificatives                          | ~            |
| 4  | Je visualise la validation des pièces justificatives          | ~            |
| 5  | Je visualise la validation de mes données personnelles        | ~            |
| 6  | Je visualise la validation de mes services prévisionnels      | <b>⊙</b> √   |
| 7  | Je visualise l'agrément 'Conseil restreint'                   | <b>⊘</b> √   |
| 8  | Je visualise l'agrément 'Conseil académique'                  | ~            |
| 9  | Je visualise mes contrat/avenants                             | <b>⊙</b> √   |
| 10 | Je visualise mes enseignements réalisés                       | ~            |
| 11 | Je visualise la clôture de la saisie de mes services réalisés | 0%           |
| 12 | Je visualise la validation de mes services réalisés           | <b>@</b> 33% |
| 13 | Je visualise les demandes de mise en paiement me concernant   | <b>⊘</b> 53% |
| 14 | Je visualise les mises en paiement me concernant              | <b>⊙</b> √   |

#### VI / Je retourne mon contrat signé dans OSE

Une fois que mon dossier a été validé par ma composante d'intervention et les ressources humaines de l'université, je reçois mon contrat sur le mail personnel que j'ai renseigné.

Je le signe et je le dépose sur OSE en me connectant avec mon adresse mail UM *prenom.nom@umontpellier.fr.* Dans l'onglet « contrat », je sélectionne le fichier et je clique sur « Envoyer ». Mon dossier est complet.

| Contrats et avenants                                                                                                    |                                                                                 |                  |
|----------------------------------------------------------------------------------------------------|---------------------------------------------------------------------------------|------------------|
| Contrat n°31906 - DROIT SP                                                                                                    | ▲ EXPORTER EN PDF                                                               | ENVOYER PAR MAIL |
| <ul> <li>Créé le 06/02/2025 par Cecile Queralt</li> <li>Validé le 06/02/2025 par Cecile Queralt</li> <li>Envoyé par email le 13/03/2025</li> </ul> |                                                                                 |                  |
| Fichiers déposés :<br>•  Contrat signé.pdf ( <u>117,2 ko</u> )<br>le 21/03/2025 à 14:41                                                            | Déposer un fichier : ( <u>32,0 Mo ma</u><br>Sélect. fichiers<br>Aucun fichier o | ax.)<br>choisi   |
| Enseignements concernés (cliquez pour afficher/cacher)                                                                                             |                                                                                 |                  |
| SAISIR LA DATE DE RETOUR SIGNÉ                                                                                                    |                                                                                 |                  |

Je pourrai par la suite visualiser la(les) mise(s) en paiement de mes heures (guide complet en page d'accueil OSE).

### ANNEXE 1 : Les contacts composantes

Composantes pédagogiques :

| CONTACTS |                                      |  |  |  |
|----------|--------------------------------------|--|--|--|
| DROIT    | droit-sp-ose-service@umontpellier.fr |  |  |  |
| ECO      | eco-ose-service@umontpellier.fr      |  |  |  |
| FDE      | fde-ose-service@umontpellier.fr      |  |  |  |
| FDS      | fds.ens.vac@umontpellier.fr          |  |  |  |
| IAE      | iae-ose-service@umontpellier.fr      |  |  |  |
| IPAG     | ipag-ose-service@umontpellier.fr     |  |  |  |
| IUT B    | iutb-ose-service@umontpellier.fr     |  |  |  |
| IUT MS   | iutms-ose-service@umontpellier.fr    |  |  |  |
| IUT N    | iutn-ose-service@umontpellier.fr     |  |  |  |
| MEDECINE | med-gestion-mono-ie@umontpellier.fr  |  |  |  |
| MOMA     | moma-ose-service@umontpellier.fr     |  |  |  |
| ODONTO   | odonto-ose-service@umontpellier.fr   |  |  |  |
| POLYTECH | epum-ose-service@umontpellier.fr     |  |  |  |
| PHARMA   | pharma-ose-service@umontpellier.fr   |  |  |  |
| STAPS    | staps-diretudes@umontpellier.fr      |  |  |  |
| SUAPS    | suaps@umontpellier.fr                |  |  |  |

Autres structures d'enseignements :

| CONTACTS      |                                                                   |  |  |  |
|---------------|-------------------------------------------------------------------|--|--|--|
| SFC           | sfc-ose-service@umontpellier.fr                                   |  |  |  |
| DRI - CHARM   | charm-eu-jvao@umontpellier.fr                                     |  |  |  |
| DPS - IDIL    | dps-ose-service@umontpellier.fr                                   |  |  |  |
| DPS - ESNbyUM | dps-ose-service@umontpellier.fr                                   |  |  |  |
| DRED          | caroline.bombart@umontpellier.fr<br>sandra.tamion@umontpellier.fr |  |  |  |
| ED EDEG       | edeg@umontpellier.fr                                              |  |  |  |
| ED CBS2       | edcbs2@umontpellier.fr                                            |  |  |  |
| ED DSP        | dsp-ecole-doctorale@umontpellier.fr                               |  |  |  |
| ED SMH        | staps-diretudes@umontpellier.fr                                   |  |  |  |

#### ANNEXE 2 : Schéma processus demande d'accès CEAD

| Demandes d'accès au service numérique: Vacation d'enseignement |                                                                      |                                                |                                              |                       |                                                                                                |                                                             |
|----------------------------------------------------------------|----------------------------------------------------------------------|------------------------------------------------|----------------------------------------------|-----------------------|------------------------------------------------------------------------------------------------|-------------------------------------------------------------|
| * Demandeur                                                    | Processus CEAD<br>https://cead.umontpellier.fr                       |                                                |                                              | Synchronis            | ation des données                                                                              | Accès aux service numériques<br>https://ent.umontpellier.fr |
| Vacataire d'enseignement en<br>cours de recrutement (*)        | Création identifiant application<br>CEAD adresse mail de votre choix | envoi d'un mail pour<br>l'activation du compte | Demande Vacation année<br>universitaire yyyy | Toutes les 15 minutes | Envoi d'un mail pour l'activation du<br>compte temporaire<br>prenom.nom@cptext.umontpellier.fr | Vignettes:<br>Compte informatique et Ose                    |
| Personnel Biatss UM                                            | Connexion avec idéntifiant<br>prenom.nom@umontpellier.fr             |                                                | Demande Vacation année<br>universitaire yyyy | Toutes les 15 minutes |                                                                                                | Ajout de la vignette OSE aux autres vignettes               |

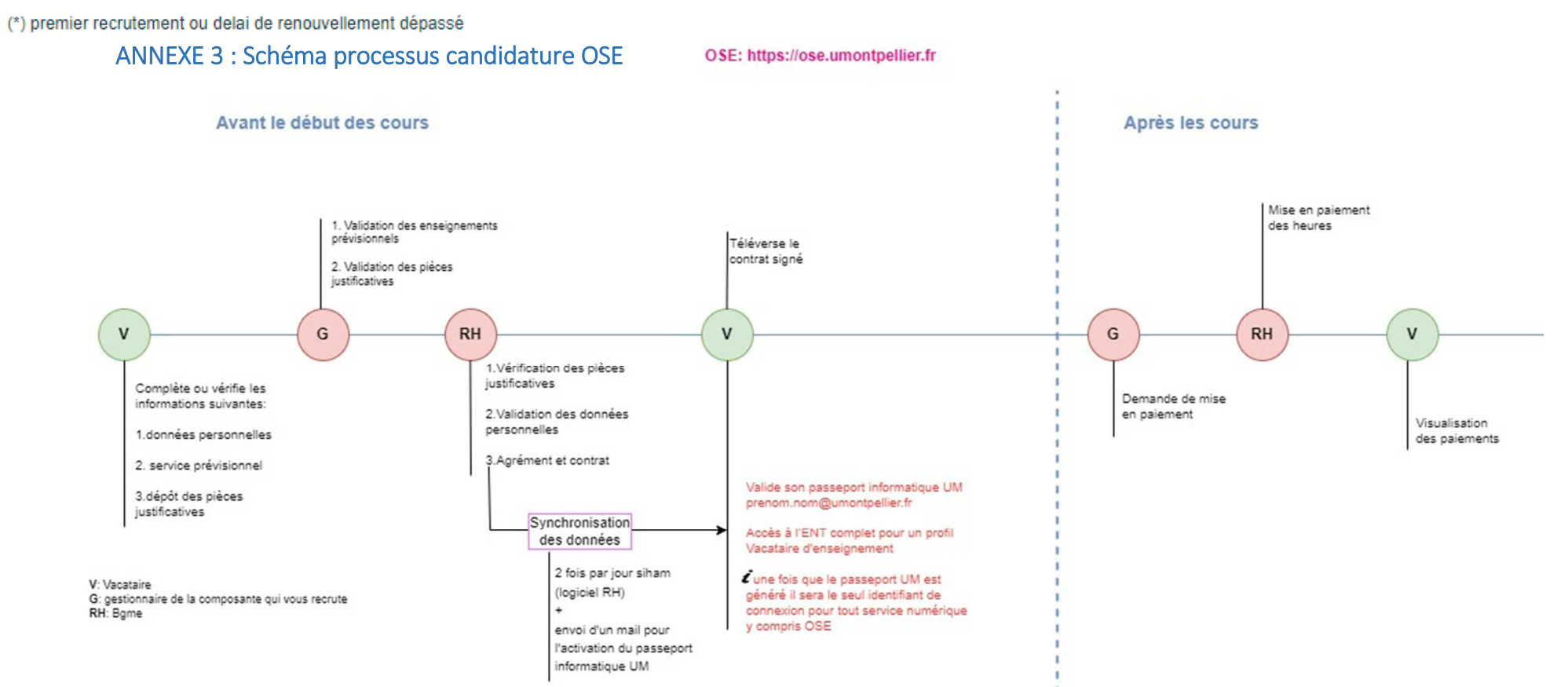